**SRM SUPERCOMPUTER CENTER** 

# **MobaXterm Guide**

## SRM Institute of Science and Technology Kattankulathur – 603203

### Step 1: Download MobaXterm from the below website

https://mobaxterm.mobatek.net/download.html

Step 2: Install in your own system/laptop and open the software

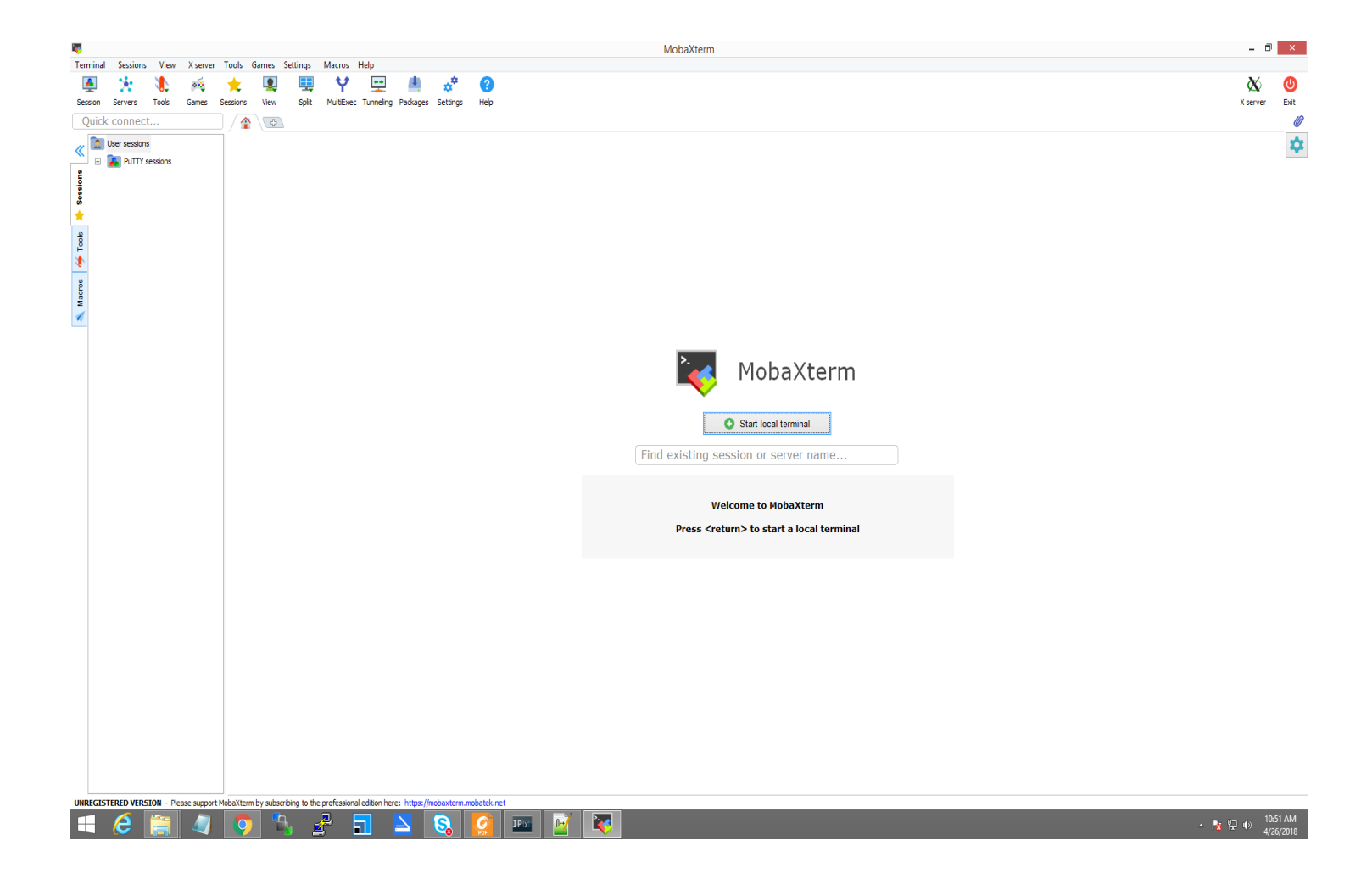

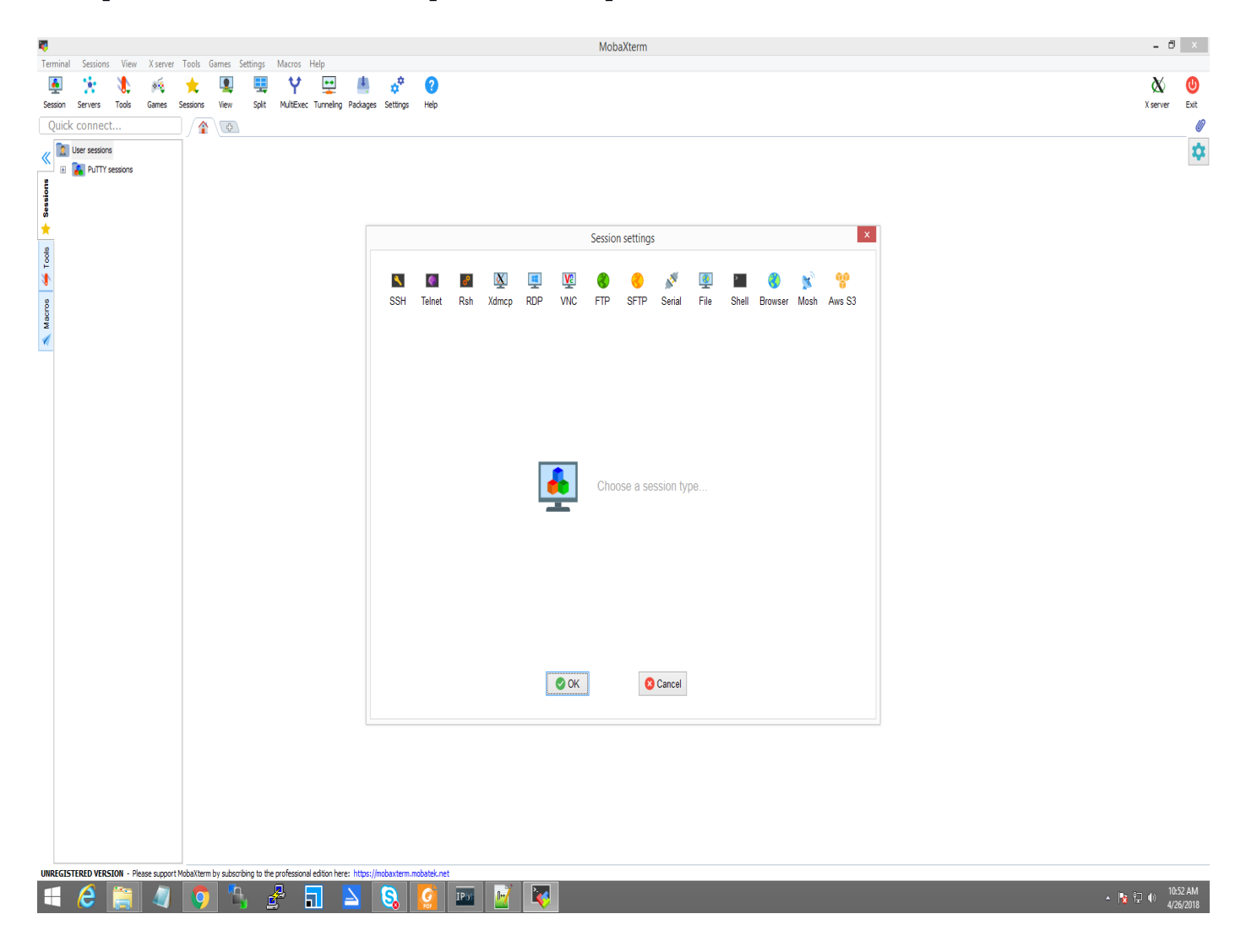

Step 3: Click the **"session"** option in the top of the left side.

#### MobaXterm - 8 × 1 Sessions View X server Tools Games Settings Macros Help Terminal X U Exit X server Quick connect... 1 (A) 0 « User sessions \$ 🗄 🚺 PuTTY sessions 🛝 Macros 🍝 Tools 🎽 Sessions x Session settings 📧 🕺 🖳 🕎 🌒 🕘 💉 👰 🔳 ٩ 4 3 - 60 X SSH Telnet Rsh Xdmcp RDP VNC FTP SFTP Serial File Shell Browser Mosh Aws S3 Sasic SSH settings Remote host \* 172.16.18.141 Port 22 ➡ Specify username SSH server name or IP address 🖪 Advanced SSH settings 🛛 Terminal settings 👫 Network settings 🔶 Bookmark settings ٩ Secure Shell (SSH) session 📀 ОК 🙁 Cancel EGISTERED VERSION - Please support M rihing to the graf 🥼 🧿 💪 🛃 🖬 🔼 🔇 🧖 🔤 📝 ▲ 🙀 🖓 🕕 10:52 AM 4/26/2018 e

### Step 4: Click **"SSH"** option and enter **"IP Address"** in **Remote Host option.**

**Step 5:** It will ask **log in as:** in the black terminal. Type your **username** in that field and press enter.

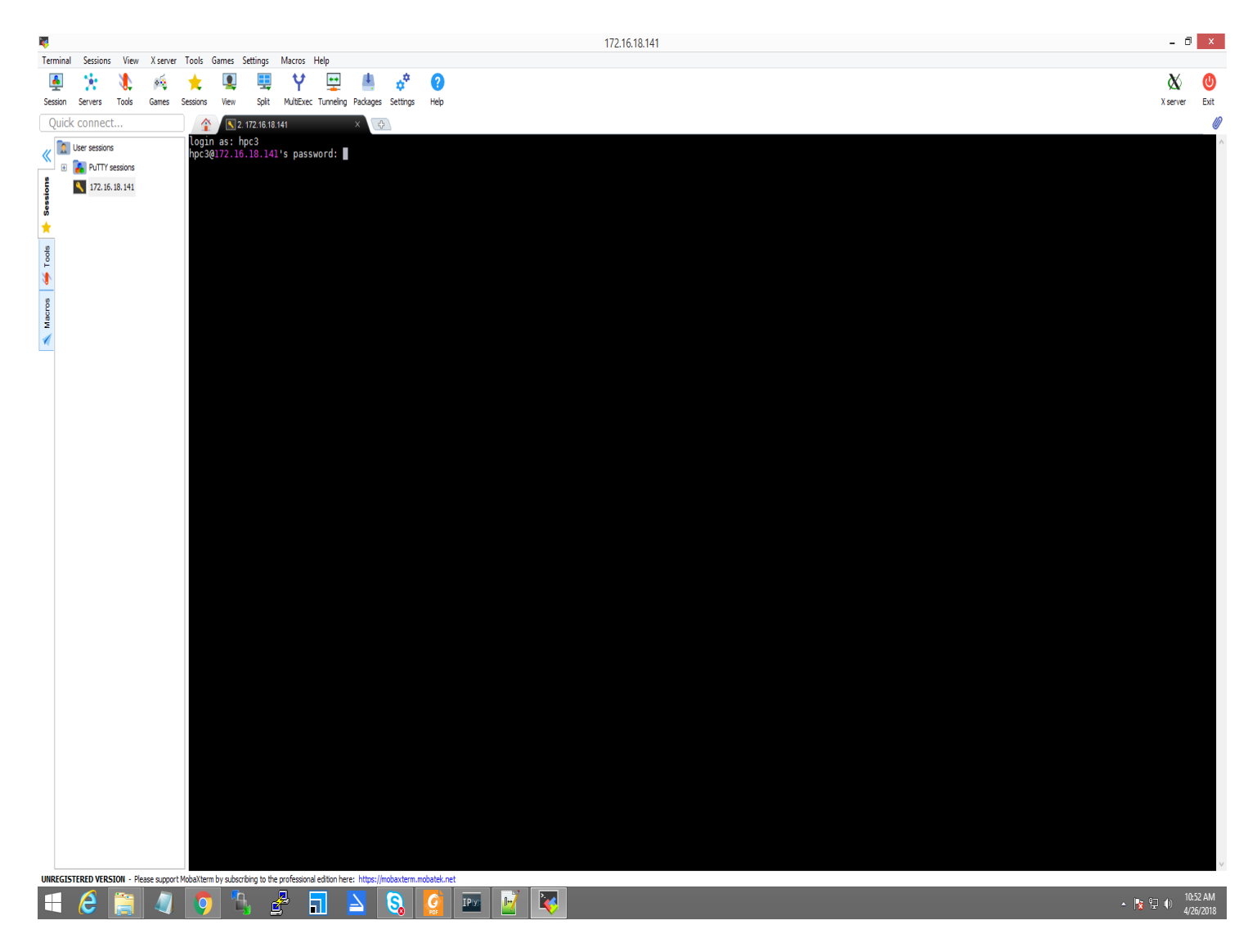

**Step 6:** Type your password and press enter and it will ask you whether you want to save password or not.

Note: If you want to save click yes, or else click no.

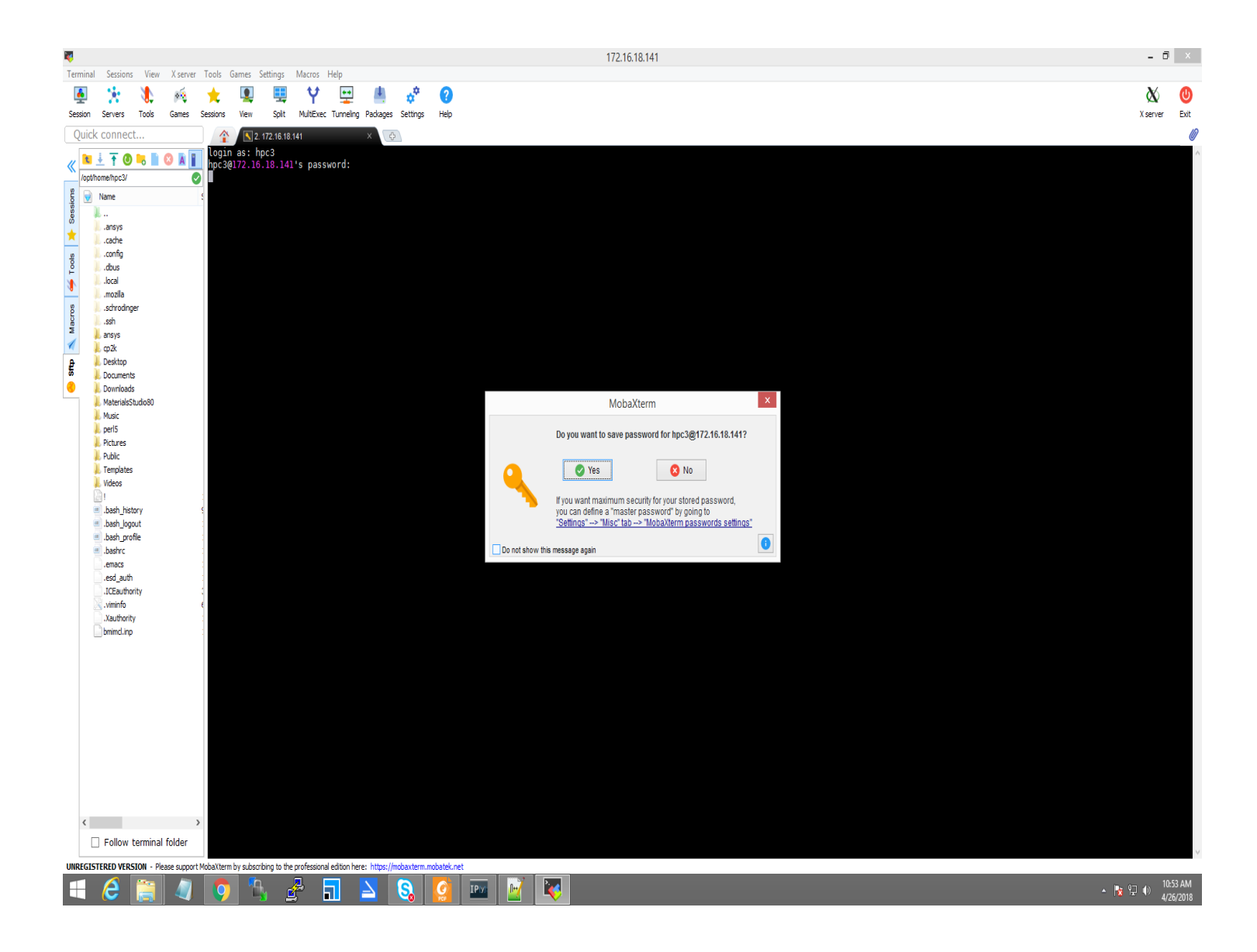

## **Step 7:** You will be entered into our HPC Cluster once all the details are valid.

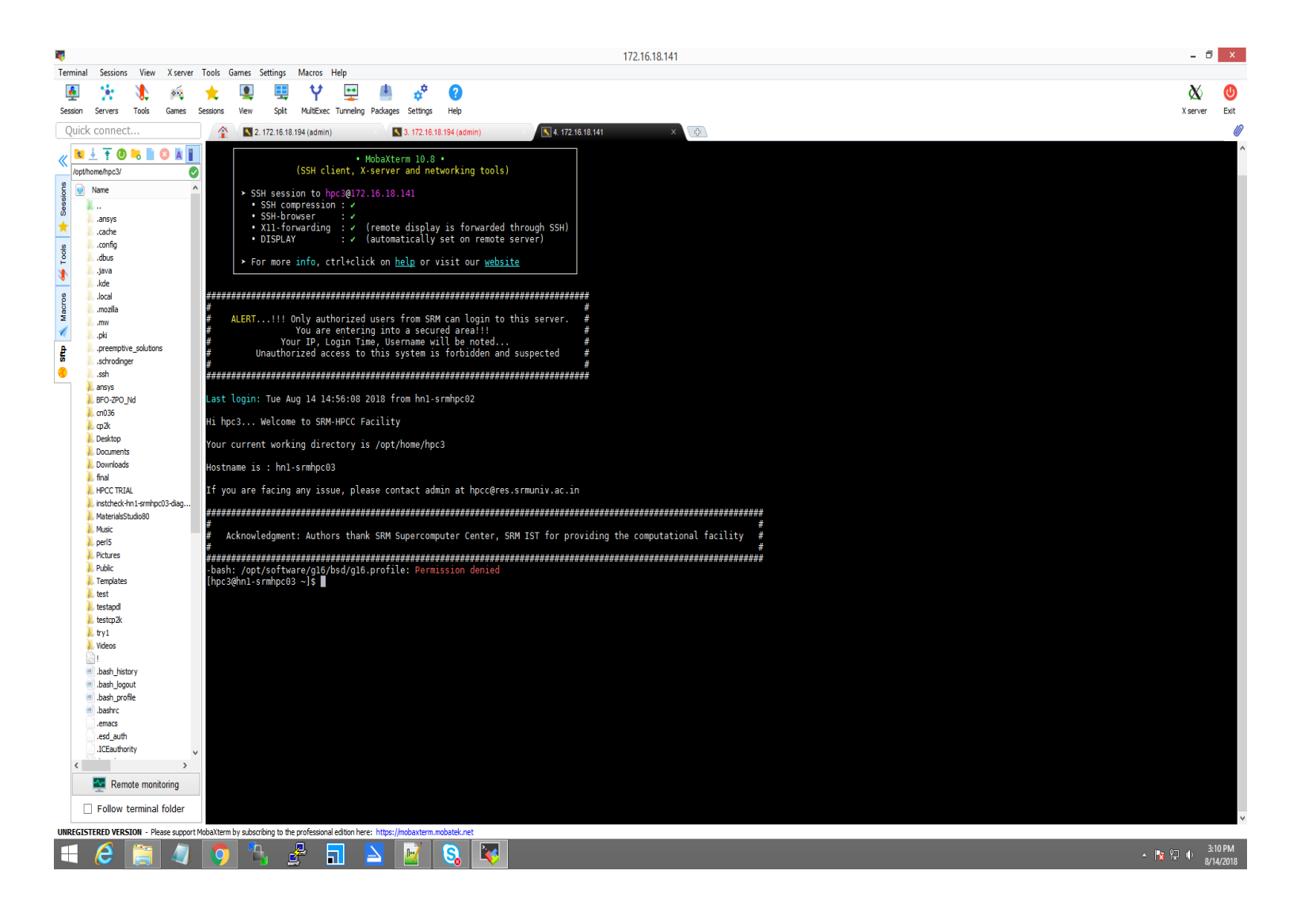